# Netsurion. EventTracker

# How to- Configure ProtectWise to forward logs to EventTracker EventTracker v9.2 and above

Publication Date: August 31, 2020

#### Abstract

This guide helps you in configuring **ProtectWise** with EventTracker to receive **ProtectWise** events. In this guide, you will find the detailed procedures required for monitoring **ProtectWise**.

#### Scope

The configuration details in this guide are consistent with EventTracker version v9.2 or above and **ProtectWise.** 

#### Audience

Administrators, who are assigned the task to monitor and manage ProtectWise events using EventTracker.

The information contained in this document represents the current view of Netsurion on the issues discussed as of the date of publication. Because Netsurion must respond to changing market conditions, it should not be interpreted to be a commitment on the part of Netsurion, and Netsurion cannot guarantee the accuracy of any information presented after the date of publication.

This document is for informational purposes only. Netsurion MAKES NO WARRANTIES, EXPRESS OR IMPLIED, AS TO THE INFORMATION IN THIS DOCUMENT.

Complying with all applicable copyright laws is the responsibility of the user. Without limiting the rights under copyright, this paper may be freely distributed without permission from Netsurion, if its content is unaltered, nothing is added to the content and credit to Netsurion is provided.

Netsurion may have patents, patent applications, trademarks, copyrights, or other intellectual property rights covering subject matter in this document. Except as expressly provided in any written license agreement from Netsurion, the furnishing of this document does not give you any license to these patents, trademarks, copyrights, or other intellectual property.

The example companies, organizations, products, people and events depicted herein are fictitious. No association with any real company, organization, product, person or event is intended or should be inferred.

© 2020 Netsurion. All rights reserved. The names of actual companies and products mentioned herein may be the trademarks of their respective owners.

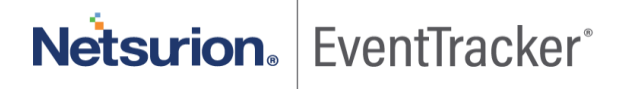

## Table of Contents

| 1. | Overview                                     | 3 |
|----|----------------------------------------------|---|
| 2. | Prerequisites                                | 3 |
| 3. | Integration of ProtectWise with EventTracker | 3 |

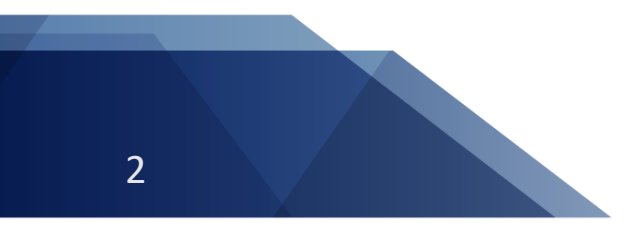

Netsurion. EventTracker

### 1. Overview

This guide helps you in configuring **ProtectWise** with EventTracker to receive **ProtectWise** events. In this guide, you will find the detailed procedures required for monitoring **ProtectWise**.

EventTracker's built-in knowledge pack enables you to gather business intelligence providing increased security, performance, availability, and reliability of your systems.

Through alerts, knowledge base solutions, and reports, EventTracker helps you correct problems long before a disastrous failure occurs.

### 2. Prerequisites

- EventTracker v9.2 or above should be installed.
- **ProtectWise** should be configured.
- Port 514 should be open.
- EventTracker Public IP is required.

## 3. Integration of ProtectWise with EventTracker

**Configuring syslog Message Forwarding** 

Update the protectwise-emitter.json file

- In the udpAdapters, set the Host as EventTracker Public IP.
- Set Port to 514.

Run the protectwise-emitter. EventTracker will start receiving ProtectWise logs.

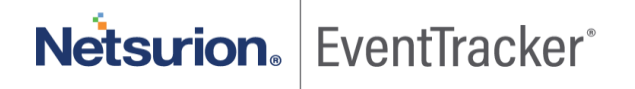